# お申し込みの流れ詳細

- •1) アカウントを作成します
- 2)新規相談の問診票を作成します
   ①ご準備いただくもの
   ②問診票の入力
   ③お薬の入力
- •3)相談を希望する拠点病院の選択
- 4)同意書の確認
- 5)事務手数料のお支払い
- 6) 申し込み完了

#### 1) アカウントを作成します

|                                                                                                    | <ul> <li>必要な情報を入力、<br/>利用規約および個人<br/>情報の取扱いをご確<br/>認いただき、仮登録<br/>を行います。</li> </ul> |
|----------------------------------------------------------------------------------------------------|------------------------------------------------------------------------------------|
| ロウイン<br>ア・トゥシト登録がまだのかたはこちら<br>パスシートをあませのかはこちら<br>ア・トゥント登録がまだのかにはこちら<br>パスシートをあませのかはこちら<br>F157-8535 東京都世田均な大増2-10-1<br>の National Creater for Child Keelsmant All rights reserved. | <ul> <li>登録いただいたメー<br/>ルアドレスのリンク<br/>から本登録を行って<br/>ください。</li> </ul>                |

# 2) 新規相談の問診票を作成します

| ¢.         | 10X2-11         | 新しい問診薬を作成               |
|------------|-----------------|-------------------------|
| 2021/10/03 | 道路時間にご知力くたさい    | 新しいレジストリを作成<br>患者様情報の編集 |
| 2021/10/01 | U-SEXIN-UICONIC | 個人情報保護について              |
| 2021/09/01 | 通用物語にご知わください    | ヘルプ                     |
| 2021/09/01 | はおかたにごはなください    | ログアウト                   |
| 2021/09/01 | 道路時間にご知力くたさい    | •                       |
| 2021/00/01 | 相対名がみましました      |                         |
| 2021/06/01 | Margan (A.)C    | +7                      |
| 2021/06/01 | Tocamm          |                         |
|            |                 |                         |
| e          | 作業済みの用          | ER                      |

 
 ・画面右上の▽からプ ルダウンでメニュー を表示し、「新しい 問診票を作成」を選 びます。

## ①ご準備いただくもの

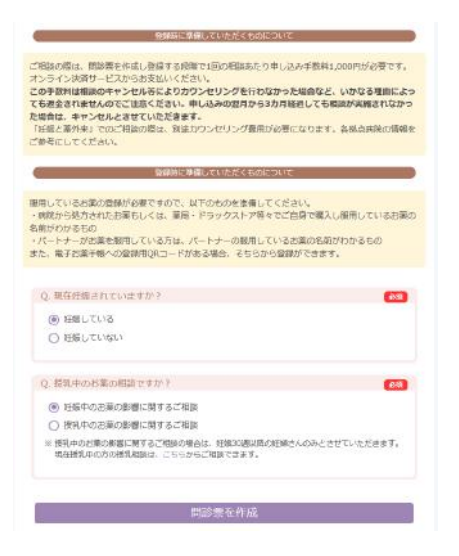

- お薬の詳しい情報の 入力が必要です。
- 電子お薬手帳のQR
   コードや薬の名称が
   わかるものをご用意
   ください。

### ②問診票の入力

| 周辺間新県作成(2/9)⇒国の近期              | 23602                 |
|--------------------------------|-----------------------|
| Q. 集然月輕類始日                     | 日本学校日のどちらが設備          |
| 2021/32/02                     |                       |
| Q. 妊娠時期日                       | <b>3</b> 70           |
| 2022/01/11 0                   |                       |
| 0. 分娩于走日                       | NP/TERMINENCE/SCOMMON |
| 2022/09/08 @                   |                       |
| わからねい方に                        |                       |
| yyyy/mm/dd                     |                       |
| 1E15 0 0 0 0 0 21836           |                       |
| 2、予定日の決定の性力                    | FELEVALOTIVERGER      |
| <ul> <li>1.県終月経から計算</li> </ul> |                       |
| ○ 2.最佳差接費                      |                       |
| ○ 3.草砌体温                       |                       |
| ○ 4.€0%                        |                       |
| 0. 任振前の身長、体血                   | 851                   |
| Belling in the states          |                       |

- 問診票の入力には15~ 30分程度ようします。
- ブラウザを閉じない状態 では24時間情報が保存さ れていますが、ブラウザ を閉じたり24時間以上経 過すると、入力した情報 が無効になりますのでご 注意ください。

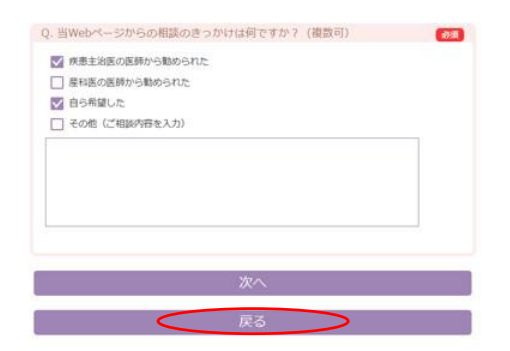

 前の画面に戻るときは、 ブラウザの「戻る」や 「←」ボタンは使用せ ず、画面内の「戻る」
 をご使用ください。

#### ③お薬の入力

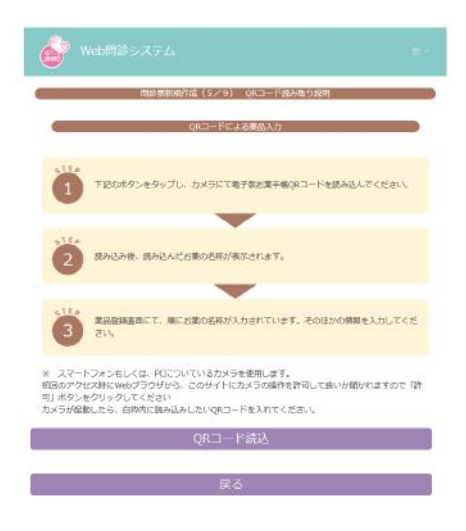

- QRコード読み取り、薬剤 名から検索して入力、テキ スト入力のいずれかの方法 で使用薬剤を入力します。
- 1日の使用量、使用開日・ 中止日など正確にご入力い ただきます。
- ご不明な点は妊娠と薬情報 センターやかかりつけ薬剤 師などにご相談ください。

# 3) 相談を希望する拠点病院の選択

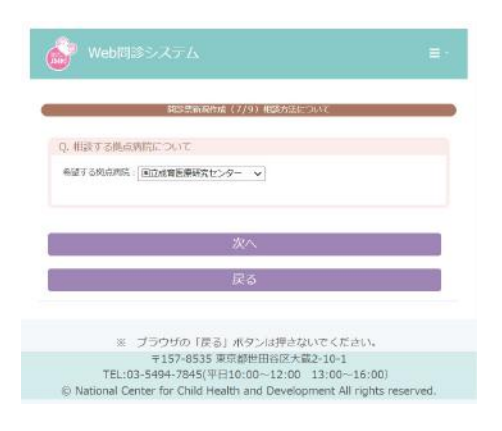

- ご自宅から受診しやすい お近くの拠点病院を選択 してください。
- 拠点病院ごとに、外来の 曜日やカウンセリング料 が異なりますので、各病 院HPをご確認ください。
- <u>https://www.ncchd.go.jp/kus</u> <u>uri/popwindow.html</u>

# 4) 同意書の確認・入力

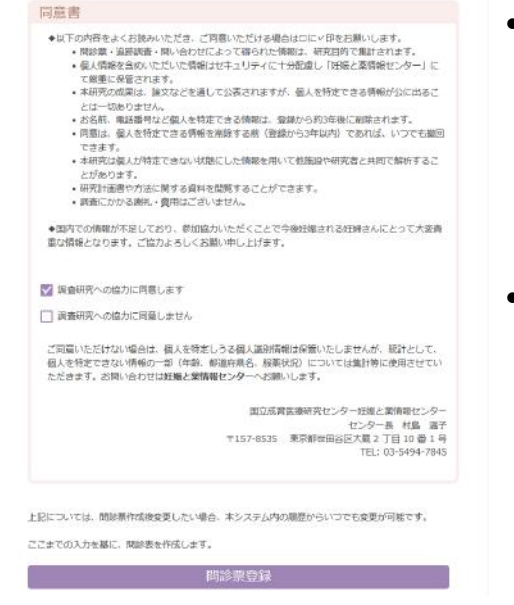

- 相談および調査研究に 関する説明をよく読ん でいただき、同意の意 思をお示しください。
- 調査への協力に同意しない場合も相談は受けられます。

### 5) 事務手数料のお支払い

|                                  | 510 Z 20 1510                                              | R (8/9) #888025284                                          |      |
|----------------------------------|------------------------------------------------------------|-------------------------------------------------------------|------|
| 2. 単統手数#                         | のお支払いについて                                                  |                                                             |      |
| 相談中し<br>※ご相論<br>支払は後移う<br>クレジット? | ムみには単勝手数終として<br>「は、脱血ご相談料が必要<br>の面面で、クレジットカ<br>ードの明確には、「近応 | 1100円いただいております。<br>にす。<br>- ドの一括払のみ可能です。<br>と葉情報センター」名義で表示さ | nzt. |
|                                  |                                                            | 支払へ                                                         |      |

- クレジット決済にて、申し
   込み時に1100円の事務手数
   料をお支払いいただきます。
- 事務手数料は相談がキャン セルになった場合など、い かなる理由によっても返還 されませんのでご注意くだ さい。

## 6) 申し込み完了

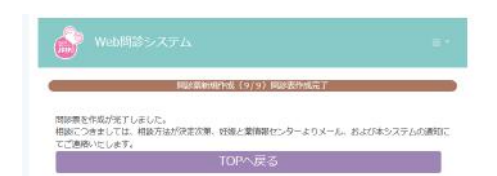